## JE SUIS RÉFÉRENT EDD ET JE SOUHAITE DÉPOSER UN DOSSIER DE LABELLISATION (JE N'AI PAS PARTICIPÉ À LA PHASE D'ACCOMPAGNEMENT)

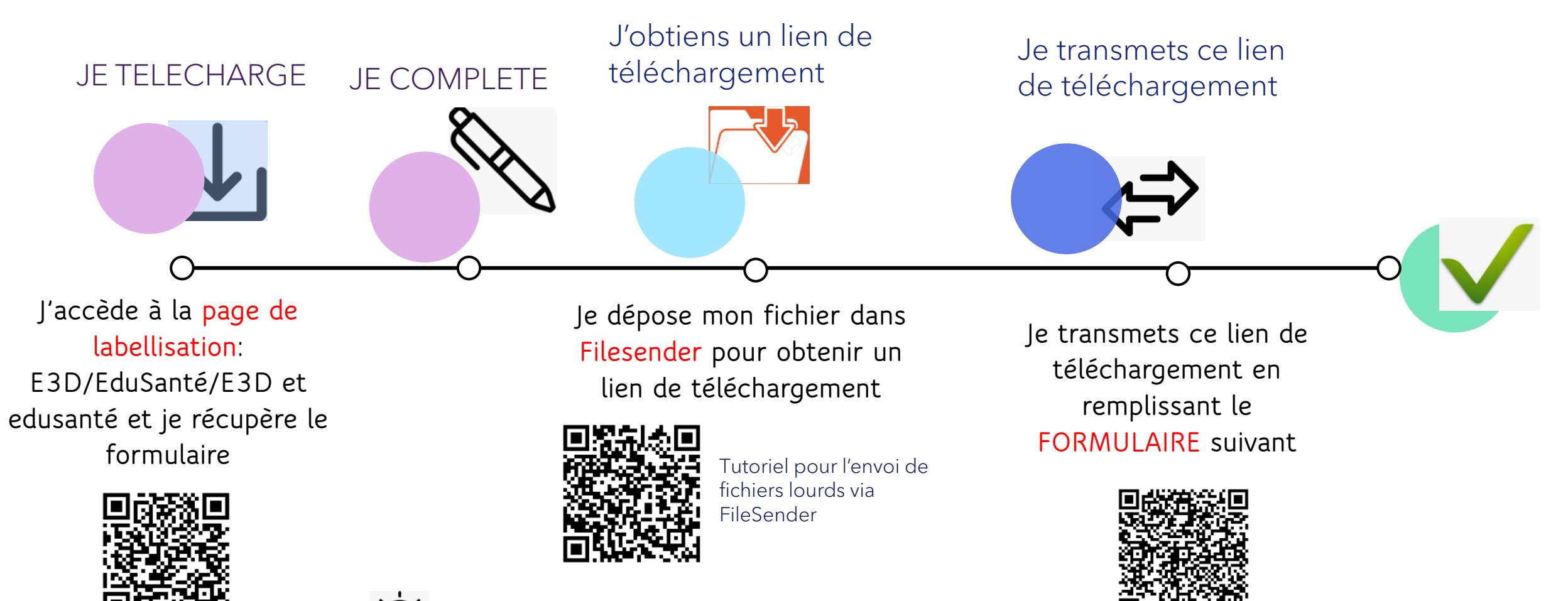

documents

Je peux cliquer sur le QR code pour accéder aux